## 民办初中报名流程

一、进入"爱山东"APP 首页后,屏幕左上角选择"淄博临淄区",在页面 点击"义务教育招生",进入临淄区报名页面,选择民办学校──初中报名。

| 主城区公办  |      |
|--------|------|
| 前中报名   | 小学报名 |
| 非主城区公办 |      |
| 初中报名   |      |
| 民办学校   |      |
| 前中报名   | 小学报名 |
|        |      |

二、点击"添加学生",进入下一步。

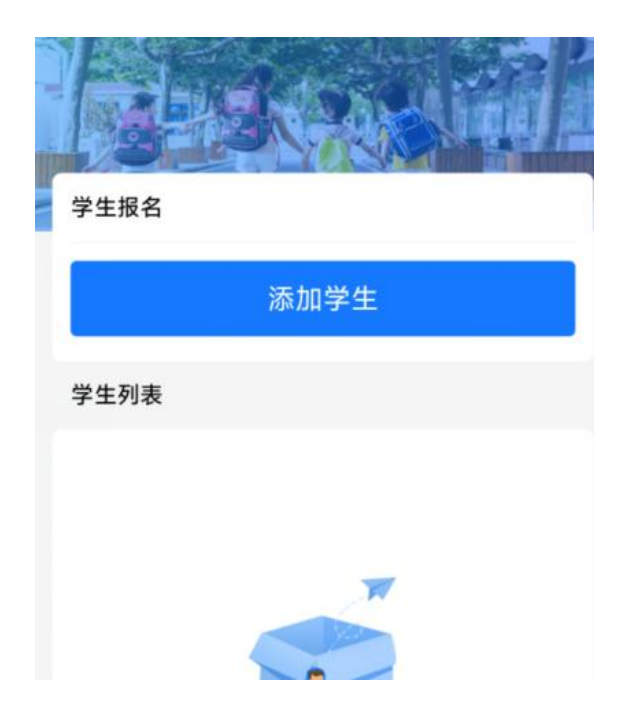

三、如实填写学生信息,填写后,系统会自动调取公安系统户籍 地址,选择报名学校,点击提交,报名结束。

| < × 临淄   | 省区义务教育招生       | C |
|----------|----------------|---|
| 学生信息     |                |   |
| 学生姓名 *   | 请输入            |   |
| 身份证 *    | 请输入            |   |
| 监护人1姓名 * |                |   |
| 监护人1身份证号 | <del>2</del> * |   |
| 监护人1电话*  |                |   |
| 户籍地址 *   |                |   |
| 请输入      |                |   |
| 选择报名学校 * |                |   |
| 请选择      |                | > |
| 提交       |                |   |